# How to use Media Converter v1.0?

### **Table of Contents**

| HOW TO USE MEDIA CONVERTER V1.0?                                                                                                    | 1           |
|----------------------------------------------------------------------------------------------------|-------------|
| SINGLE FILE TO CONVERT                                                                                                    | 2           |
| Step 1:Run " Mediaconverter.exe"<br>Please go to C:\Program Files\IP Video Control Center, Run " Mediaconverter.exe"<br>Step 2: To select the Recording file to convert | 2<br>2<br>2 |
| MULTI- FILE TO CONVERT                                                                                                    | 3           |
| Step 1: Run MediaConverter.exe then press "Folder" button<br>Step 2: Select a folder to convert<br>Step 3: The program is done                                          | 3<br>4<br>5 |
| PLAYBACK AVI FILES                                                                                                    | 6           |
| Step 1: Install FFDSHOW program<br>Step 2: Using Windows Media Player to playback AVI FILES<br>Step 3 : When CANNOT play the file                                       | 6<br>6<br>7 |

## **Single File to Convert**

Step 1:Run "Mediaconverter.exe"

1. Please go to C:\Program Files\IP Video Control Center\, Run "Mediaconverter.exe"

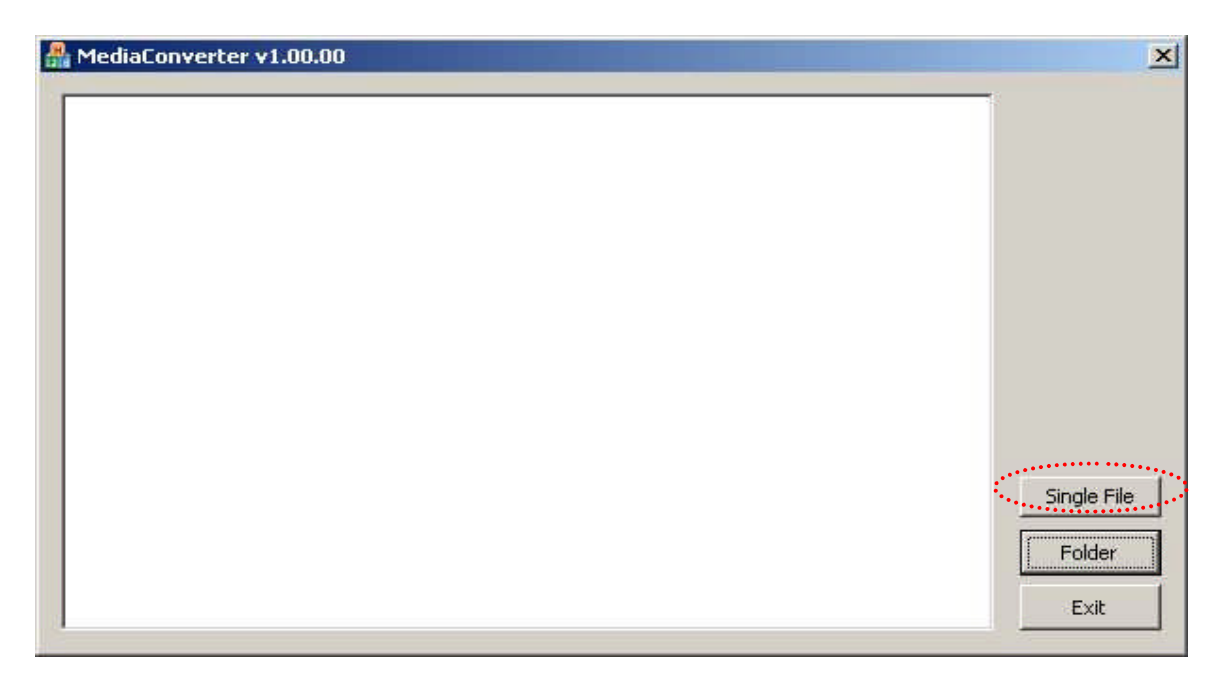

Step 2: To select the Recording file to convert

- 1. Press "Single File" button to choose the RAW file that you want
- 2. See the program is done
- 3. The message is " c:\..\\*.avi has been converting.."

### [Support Package]

|  | Single File |
|--|-------------|
|  |             |

### **Multi- File to Convert**

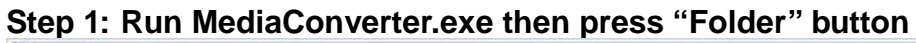

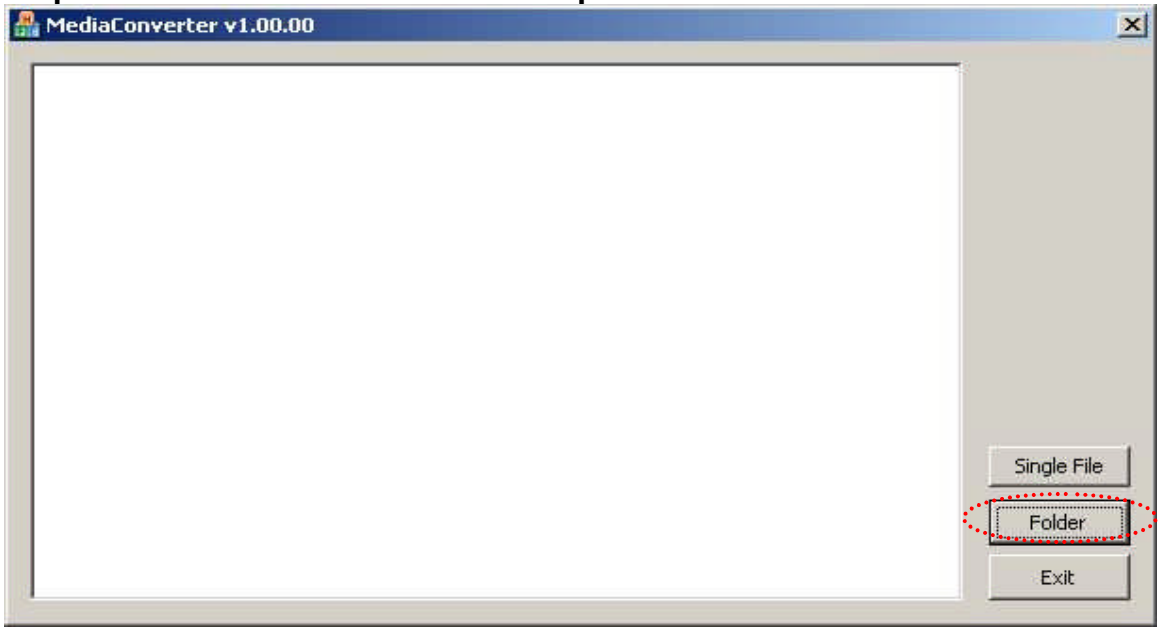

| Open                               |                                                                                                    |                                                                                                    |         |      |   |              | <u>?</u> ×             |
|------------------------------------|----------------------------------------------------------------------------------------------------|----------------------------------------------------------------------------------------------------|---------|------|---|--------------|------------------------|
| Look jn:                           | 🔄 Channel2                                                                                                    |                                                                                                    | •       | ¢= ( | 1 | ### <b>*</b> |                        |
| History<br>Desktop<br>My Documents | Channel2_21 Channel2_21 Channel2_21 Channel2_22 Channel2_22 Channel2_22 Channel2_22 Channel2_22 Channel2_22 Channel2_21 | 0060324_113756_109.raw<br>0060324_152753_593.raw<br>0060324_152948_171.raw<br>0060324_153007_500.raw<br>0060324_153029_281.raw<br>0060324_154217_968.raw<br>0060324_155218_046.raw |         |      |   |              |                        |
| My Computer                        | File <u>n</u> ame:<br>Files of <u>type</u> :                                                                            | Channel2_20060324_15275                                                                                                    | i3_593. | raw  | • | [            | <u>O</u> pen<br>Cancel |
| My Network P                       |                                                                                                    | C Open as <u>r</u> ead-only                                                                                                    |         |      |   |              |                        |

#### Step 2: Select a folder to convert

- 1. you just need to select one file and then open
- 2. you can see the all files to convert

| A MediaConverter v1.00.00                                                                                               | ×           |
|----------------------------------------------------------------------------------------------------|-------------|
| [MediaConverter] RAW -> AVI : V0.09.00b<br>C/Recording/Channel2/Channel2, 20060324, 153007, 500 avi bac been converting |             |
| C:\Recordings\Channel2\Channel2_20060324_152948_171.avi has been converted!                                             |             |
| C:\Recordings\Channel2\Channel2_20060324_113756_109.avi has been converted!                                             |             |
|                                                                                                    |             |
|                                                                                                    |             |
|                                                                                                    |             |
|                                                                                                    |             |
|                                                                                                    |             |
|                                                                                                    | Single File |
|                                                                                                    |             |
|                                                                                                    | Folder      |
|                                                                                                    | Exit        |

### Step 3: The program is done.

#### AmediaConverter v1.00.00

| A MediaConverter v1.00.00                                                                                                    | ×                             |
|----------------------------------------------------------------------------------------------------|-------------------------------|
| [MediaConverter] RAW -> AVI : V0.09.00b<br>C:\Recordings\Channel2\Channel2_20060324_155218_046.avi has been converted!<br>C:\Recordings\Channel2\Channel2_20060324_153029_281.avi has been converted!<br>C:\Recordings\Channel2\Channel2_20060324_153007_500.avi has been converted!<br>C:\Recordings\Channel2\Channel2_20060324_152948_171.avi has been converted!<br>C:\Recordings\Channel2\Channel2_20060324_152753_593.avi has been converted!<br>C:\Recordings\Channel2\Channel2_20060324_152753_593.avi has been converted!<br>C:\Recordings\Channel2\Channel2_20060324_113756_109.avi has been converted!<br>C:\Recordings\Channel2\Channel2_20060324_113756_109.avi has been converted! | Single File<br>Folder<br>Exit |
|                                                                                                    |                               |

### **PlayBack AVI Files**

#### Step 1: Install FFDSHOW program

- 1. See the EXE file "ffdshow-20040329.exe" put on the CD
- 2. then installation
- 3. Make sure the program is already installed

Control panel  $\rightarrow$  Add/Remove programs  $\rightarrow$  "ffdshow"

| 🗟 Add/Remov                     | ve Programs                                                                        |               |                 |
|---------------------------------|------------------------------------------------------------------------------------|---------------|-----------------|
|                                 | Currently installed programs:                                                      | Sort by: Name |                 |
| Change or<br>Remove<br>Programs | Click here for <u>support information</u> .                                        | Size          | <u>24.8MB</u> 📥 |
|                                 | To change this program or remove it from your<br>computer, click Change or Remove. | Change        | <u>R</u> emove  |
| <u>e</u>                        | Mobe Reader 6.0.1                                                                  | Size          | 43.9MB          |
| Add New<br>Programs             | 🕵 C-Media 3D Audio                                                                 | Size          | 20.6MB          |
|                                 | 🚺 🏥 ffdshow (remove only)                                                          | Size          | 4.39MB          |
|                                 | 📋 Firmware Maker                                                                   | Size          | 3.53MB          |
| Add/Remove                      | 🛃 Intel(R) Extreme Graphics 2 Driver                                               |               |                 |
| Windows<br>Components           | 🔂 Intel(R) PRO Intelligent Installer                                               | Size          | 3.57MB          |
|                                 | Intel(R) PRO Network Connections Software v10.1.41.0                               | Size          | 4.28MB          |
|                                 | 📋 IP Video Control Center                                                          | Size          | 13.7MB          |
|                                 | LiveUpdate 1.80 (Symantec Corporation)                                             | Size          | 4.85MB          |
|                                 | 🛃 Macromedia Flash Player 8                                                        |               |                 |
|                                 | 🛃 Microsoft Data Access Components KB870669                                        |               | -1              |
|                                 | Contraction of the second                                                          |               |                 |
|                                 |                                                                                    | ĺ             | Close           |
|                                 |                                                                                    | 1             |                 |

Step 2: Using Windows Media Player to playback AVI FILES

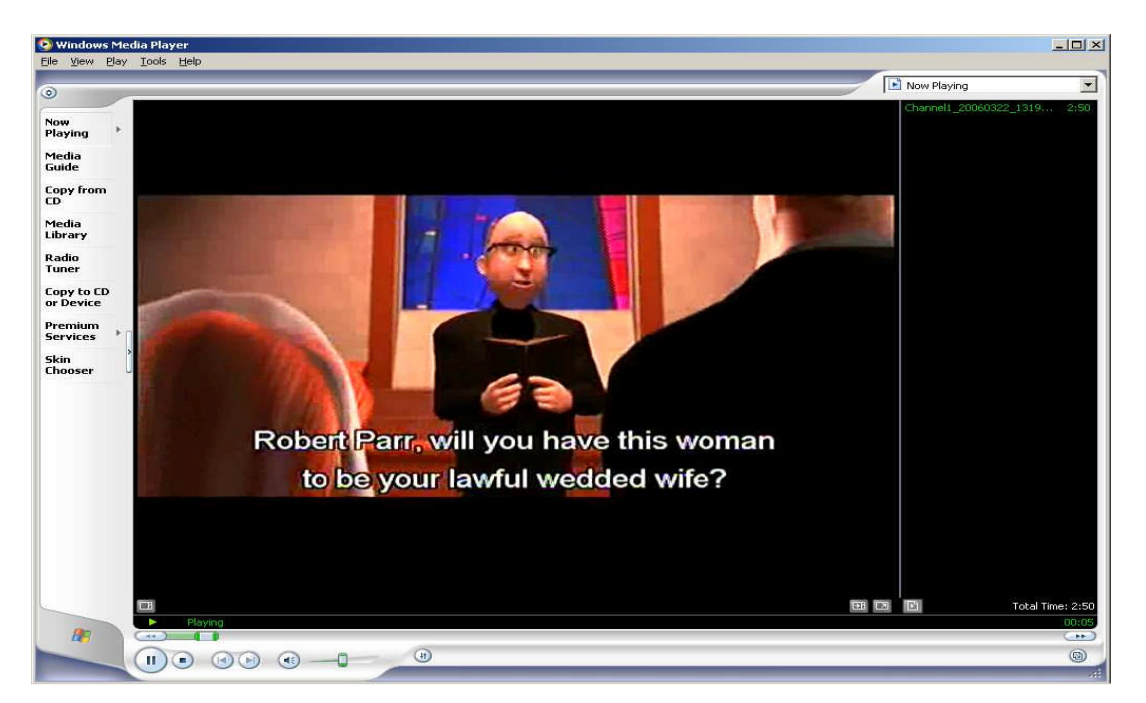

#### Step 3 : When CANNOT play the file

1. IF see the Player cannot play the file dialogue, the meaning is the system hasn't installed FFDSHOW program yet.

|                                                           |                                                                  |                                                                                                    | -                                      |
|-----------------------------------------------------------|------------------------------------------------------------------|----------------------------------------------------------------------------------------------------|----------------------------------------|
| Windows Me<br>formatted v<br>setting on y<br>security set | edia Player ca<br>vith an unsup<br>our computer<br>ting, and the | annot play the file. The file<br>ported codec, or the Inter<br>r is set too high. Lower you<br>n try again. | may be<br>net security<br>ır browser's |
| [                                                         | Close                                                            | More Information                                                                                            |                                        |

2. please do step 1.

## **Jpg Files**

We can use any picture viewer to display it like as Paint.

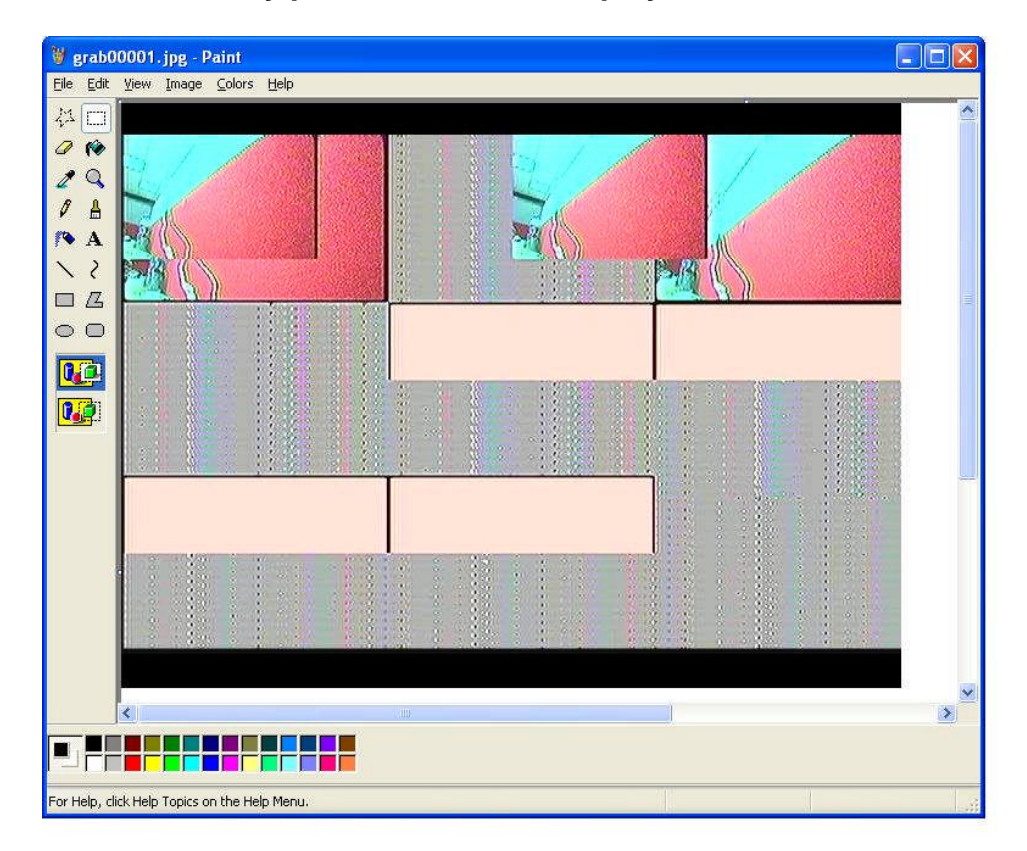